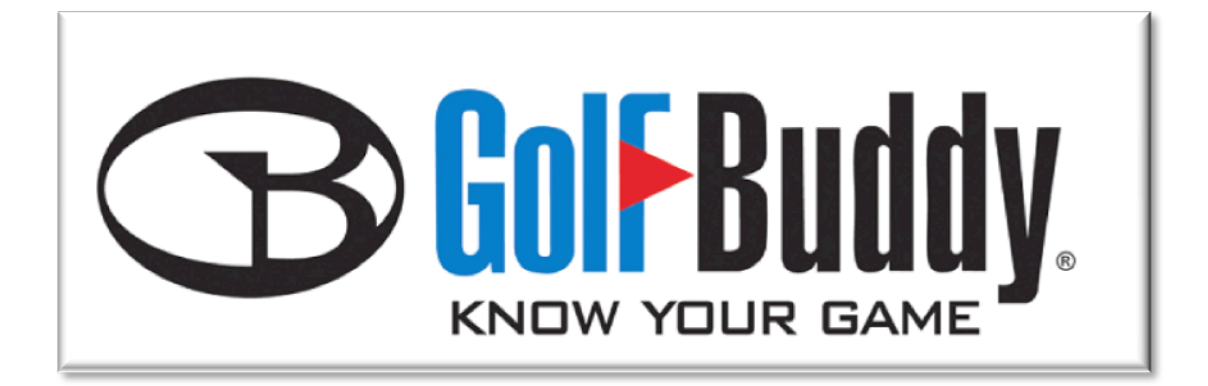

# GB Manager User Manual

Instructions for Downloading and Using the GB Manager with GolfBuddy Plus, Pro and Tour

Updated: 11-23-2010

The GolfBuddy Manager (GB Manager) allows you to update the course library in your GolfBuddy Plus, Pro or Tour GPS Rangefinder. Although the GolfBuddy comes with courses already pre-loaded into the unit, we are continually updating our course library by adding new courses and updating our existing ones. The GB Manager allows you to keep your GolfBuddy GPS unit updated with the latest course data. The GB Manager also allows you to customize your GolfBuddy by adding custom graphics and logos to your welcome screen, and allows you to enter your personal information in case your unit is lost or misplaced. It also allows you to view and track your scores from up to 1000 rounds of golf that you are able to store in your unit. You can also perform firmware upgrades and module updates as they become available, to ensure that your unit is functioning at its optimal level. This manual will guide you through the steps to download the GB Manager, set up a user name and password and will give you instructions on how to use each function on the GB Manager. If you have any questions, please feel free to contact our technical support department at (888) 296-1428 between the hours of 8:30 a.m. to 5:30 p.m. PST, and someone will be happy to assist you.

## Chapter 1 - Setting up the GB Manager: Installation

1.1 Go to http://www.golfbuddyglobal.com. (We highly recommend using Windows Internet Explorer).

**1.2** Click on the **Support** link located in the top menu bar of the homepage (fig 1.1).

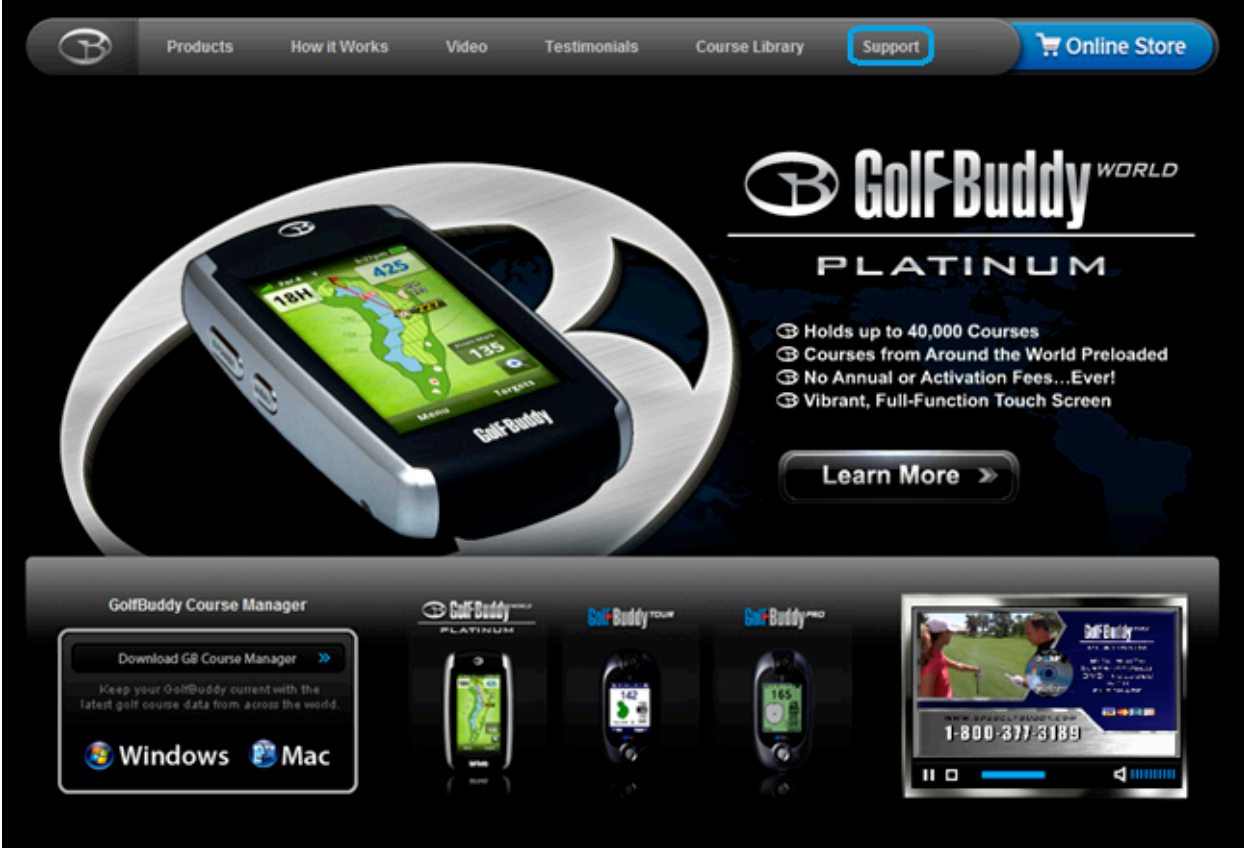

(fig 1.1)

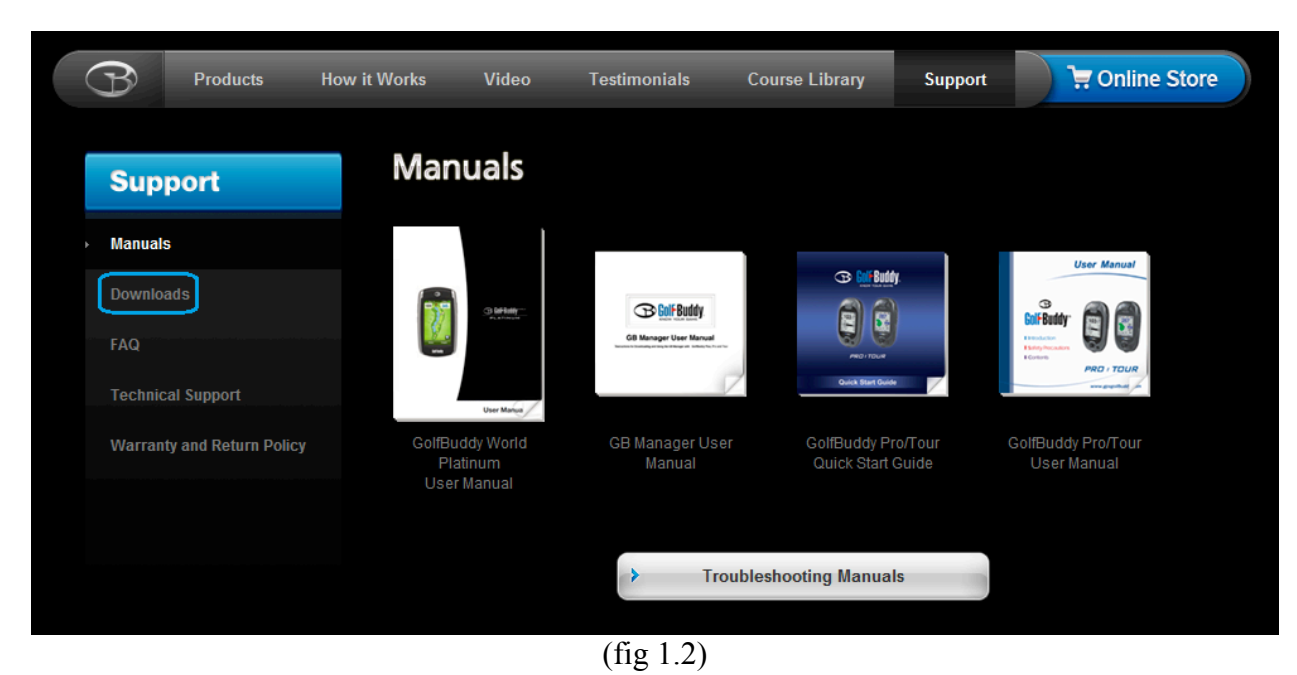

**1.3** Click on the **Downloads** link located on the left-hand side of the page (fig 1.2).

**1.4** Please select the box that corresponds with your Operating System and GolfBuddy. For example, if you have Windows on your computer, and you have a GolfBuddy Tour, you would select the box on the lower left-hand corner (fig 1.3).

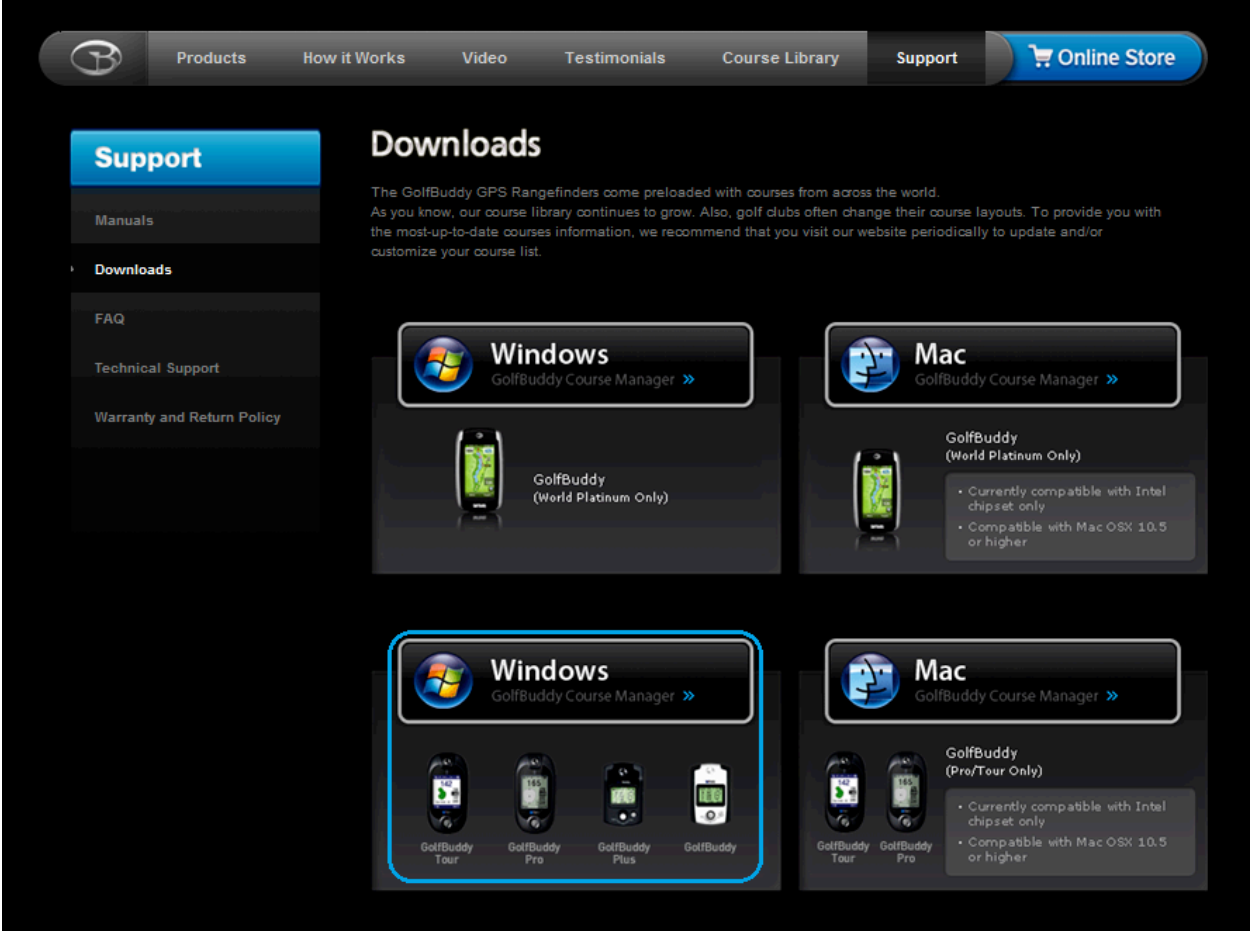

(fig 1.3)

#### 1.4.1 Next, please select Run to begin installation. (fig 1.4 & fig 1.5)

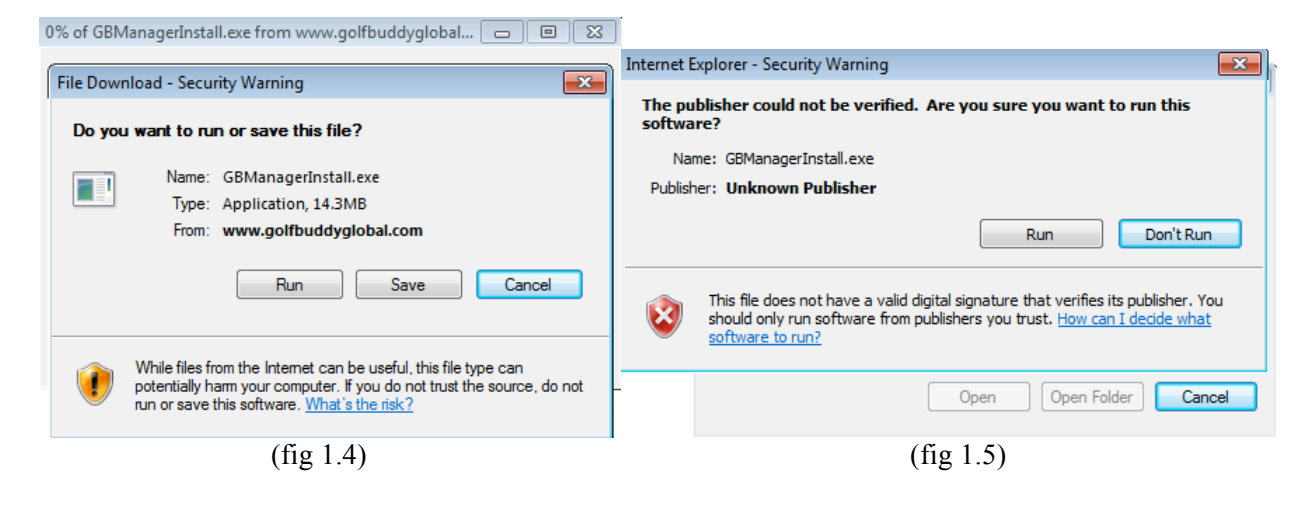

1.4.2 An InstallShield Wizard will appear. Please proceed with the installation by clicking on Next (fig 1.6 & 1.7).

| GB Manager - InstallShield Wizard                                                                                    |        | GB Manager - InstallShield Wizard |                                                                                                    | x |
|----------------------------------------------------------------------------------------------------|--------|-----------------------------------|----------------------------------------------------------------------------------------------------|---|
| Choose Setup Language Select the language for the installation from the choices below.  English Korean InstallShield |        |                                   | Welcome to the InstallShield Wizard for GB<br>Manager<br>The InstallShield® Wizard will install GB Manager on your<br>computer. To continue, click Next. |   |
| < Back Next                                                                                                    | Cancel |                                   | < Back Next > Cancel                                                                                                    |   |
| (fig 1.6)                                                                                                    |        |                                   | (fig 1.7)                                                                                                    |   |

**1.4.3** Please finish the installation by clicking on **Install** (fig 1.8).

| GB Manager - InstallShield Wizard                                                                                  |
|----------------------------------------------------------------------------------------------------|
| Ready to Install the Program                                                                                       |
| The wizard is ready to begin installation.                                                                         |
| Click Install to begin the installation.                                                                           |
| If you want to review or change any of your installation settings, click Back. Click Cancel to exit<br>the wizard. |
|                                                                                                    |
|                                                                                                    |
|                                                                                                    |
|                                                                                                    |
|                                                                                                    |
|                                                                                                    |
| InstallShield                                                                                                    |
| < Back Install Cancel                                                                                              |
| (fig 1.8)                                                                                                    |

# Chapter 2 – Registration: Creating a UserID and Password

In order to access the GB Manager, you must first register and create a UserID and password.

**2.1** After completing the download and install process in Chapter 1, the GB Manager log in window should have automatically appeared on your screen (fig. 2.1).

| Welcome to                                                                                                    |
|----------------------------------------------------------------------------------------------------|
| GolfBuddy Course Manager                                                                                                    |
| Before you log in, please be sure to                                                                                        |
| 1.Connect your GolfBuddy to computer using USB cable.<br>2.Turn on your GolfBuddy.<br>3.Have an active internet connection. |
| User ID                                                                                                    |
| Password                                                                                                    |
| Sign Up                                                                                                    |
| C Retrieve Lost ID/Password                                                                                                 |
| (fig 2.1)                                                                                                    |

**2.2** After the download process is complete, the GB Manager icon should have been automatically added onto your computer's desktop. You may double click on this icon each time you would like to access the GB Manager (fig 2.2).

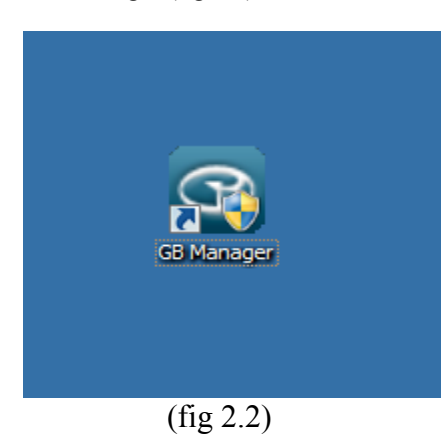

**2.3** On the GB Manager log in window (fig 2.3), click the **Sign Up** button towards the bottom of the window to begin the registration process.

Note - Before accessing the registration page, please check the following:

1) Make sure you have an active internet connection.

2) Make sure your default internet browser is set to Windows Internet Explorer.

| Welcome to                                                                                                    | $\times$ |
|----------------------------------------------------------------------------------------------------|----------|
| GolfBuddy Course Manager                                                                                                    |          |
| Before you log in, please be sure to                                                                                        |          |
| 1.Connect your GolfBuddy to computer using USB cable.<br>2.Turn on your GolfBuddy.<br>3.Have an active internet connection. |          |
| User ID                                                                                                    |          |
| Password                                                                                                    |          |
| Are you a new user?                                                                                                    |          |
| Sign Up Log In 🕨                                                                                                    |          |
| Retrieve Lost ID/Password                                                                                                   |          |
| www.gpsgolfbudd                                                                                                    | .com     |
| (fig 2.3)                                                                                                    |          |

**2.4** After you have clicked on the **Sign Up** button, your internet browser will open up and take you to the registration screen on your internet browser (fig. 2.4). Fill out all of the required information to complete the process and click submit.

Note: Please be sure to click the blue tab labeled **Check Availability** next to the User ID blank to check if the User ID you have chosen has not already been taken.

Please make sure to refrain from using any punctuation marks on the registration form.

| Products Ho          | w it Works | Video           | Testimonials       | Course Library                                      | Support                                                | 📜 🔄 Online Store       |
|----------------------|------------|-----------------|--------------------|-----------------------------------------------------|--------------------------------------------------------|------------------------|
| Member               | Reg        | gistratio       | on Memb            | er                                                  |                                                        |                        |
| Basistantian Marshar |            |                 |                    |                                                     |                                                        |                        |
| Registration Member  | Field      | s marked (*     | ) are required     |                                                     |                                                        |                        |
| ID/Password find     |            |                 |                    |                                                     |                                                        |                        |
|                      |            | * User ID       |                    | Please make sure your<br>Caps, Symbols or Spa       | r User ID and Password do n<br>ces.                    | ot contain any         |
|                      |            |                 |                    |                                                     | Check A                                                | vailability            |
|                      |            | * Password      |                    |                                                     |                                                        |                        |
|                      |            | * Verify Passwo | ord                |                                                     |                                                        |                        |
|                      |            | * First Name    |                    |                                                     |                                                        |                        |
|                      |            | * Last Name     |                    |                                                     |                                                        |                        |
|                      |            | * Street Addre  | 55                 |                                                     |                                                        |                        |
|                      |            | * City, State   |                    |                                                     |                                                        |                        |
|                      |            | * Country       |                    | United States                                       |                                                        | •                      |
|                      |            | Zip Code        |                    |                                                     |                                                        |                        |
|                      |            | * Gender        |                    | 🔘 male 🛛 📋 fema                                     | le                                                     |                        |
|                      |            | * Date of Birth |                    | Day 💂 Month                                         | ▼ Year ▼                                               |                        |
|                      |            | * E-mail        |                    | Enter a valid email add<br>If you want to receive   | lress below.<br>news and notifications, pleas          | se tick below box.     |
|                      |            |                 |                    | Yes! I would like No! I don't want to informations. | to get email news and no<br>to receive any news or pro | vtifications.<br>oduct |
|                      |            | Mobile          |                    |                                                     |                                                        |                        |
|                      |            | * Telephone     |                    |                                                     |                                                        |                        |
|                      |            | Fax             |                    |                                                     |                                                        |                        |
|                      |            | Favorite Gol    | lfclub             | _                                                   |                                                        |                        |
|                      |            | * Where was th  | ne unit purchased? |                                                     |                                                        |                        |
|                      |            | * Monthly Play  | ving Time(s)       | Select one                                          |                                                        |                        |
|                      |            | * Occupation    | ,                  | Selectione                                          |                                                        |                        |
|                      |            | occopation      |                    | Gelea one                                           |                                                        |                        |

(fig 2.4)

**2.5** Once you have completed the registration and **Join Success** appears on your screen (fig 2.5) you may close your internet browser at this time, as you will no longer need it open in order to run the GB Manager.

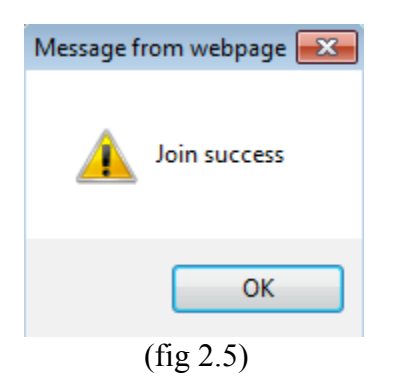

## Chapter 3 - Logging in to GB Manager

After you have completed the registration process you are ready to log in to the GB Manager.

**3.1** Connect your GolfBuddy unit to your computer by plugging in one end of the USB data cable into your GolfBuddy unit (fig 3.1) and the other end into your computer's USB port (fig 3.2).

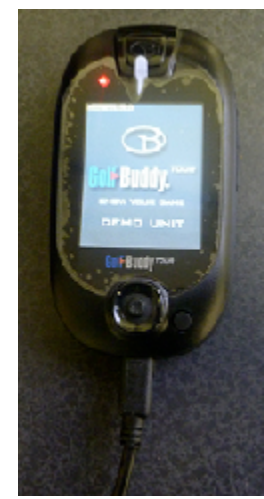

(fig 3.1)

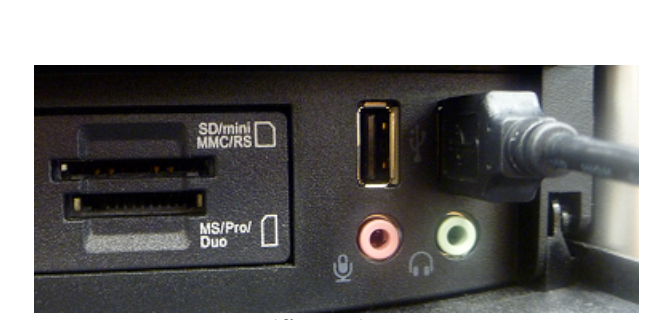

(fig 3.2)

#### **GolfBuddy Plus users**

If you are using a GolfBuddy Plus, you must perform an additional step before logging in to the GB Manager.

1) Make sure that your unit is powered off.

2) Plug the USB Data Cable into your unit.

3) Push in and hold the toggle button, and while you are still holding in the toggle button, push in the power button until you see the message **Sync With PC** on the display (fig 3.3).

\*Note: DO NOT disconnect the USB Data Cable from the device at any time, when a progress bar appears on the GB Manager screen. Doing so will result in the unit freezing up and will require the unit to be sent in and be serviced by one of our technicians.

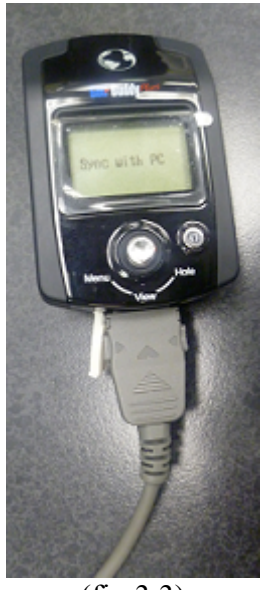

(fig 3.3)

**3.2** Go to your computer's desktop and double-click the GB Manager icon (fig 2.2). The GB Manager log in window will appear once you double-click on the icon (fig 2.3). Type in your new User ID and Password and click the **Login** tab.

**3.3** Once you have completed the log in process, the GB AutoUpdate window will appear and will begin downloading (fig 3.4).

| 😂 GBAutoUpdate                                          | ×    |
|---------------------------------------------------------|------|
| Downloading 1 of 2 file(82944/2366048) [Total Failed:0] |      |
|                                                         |      |
|                                                         | Hide |
|                                                         |      |

(fig 3.4)

3.4 When the auto update is complete, you will be prompted to restart the GB Manager (fig 3.5).

Click Yes and login again.

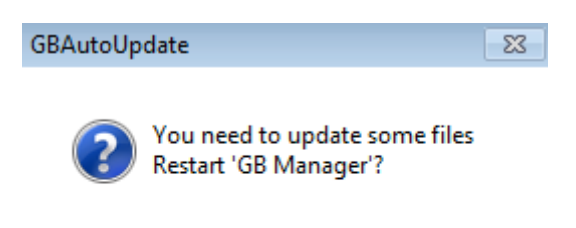

| Yes           | No |
|---------------|----|
| <br>(fig 3.5) |    |

# Chapter 4 - Using the GB Manager

The GolfBuddy Manager (GB Manager) allows you to manage your courses, perform firmware upgrades, track your scores, and customize your GolfBuddy by adding images or logos to your welcome screen.

#### **Course Tab**

**4.1** The **Course** tab allows you to manage the courses in your GolfBuddy unit by adding new courses, and updating existing courses. (fig. 4.1)

| B GolfBuddy Course  | Manager  |                          |                 |                  |           |                    |       |
|---------------------|----------|--------------------------|-----------------|------------------|-----------|--------------------|-------|
| Course So           | core     | Device (                 | Device Connecte | d                |           |                    |       |
|                     |          |                          |                 |                  |           |                    |       |
| Sync With Go        | lfBuddy  |                          |                 |                  |           |                    | 0.    |
| Morid               |          | Country                  | Tatal           |                  | New       | lu stelle sl       |       |
| Dimital States      | <u> </u> |                          |                 | Opualeu          | INEW      | Installed          | _     |
| + Conted States     | 1        | United States            | 17423           | /218             | 2492      | 7713               |       |
|                     | = 2      | Algeria                  |                 | U                |           | U                  |       |
|                     | san      | Antigua and B            | 1               | U                |           | U                  |       |
|                     | 4        | Argentina                | 8               | 0                | ð         | U                  |       |
| + 🛄 Aruba           | 5        | Aruba                    | 2               | 001              | 0         | Z                  |       |
| 🕀 🧰 Australia       | 6        | Australia                | 170             | 281              | 170       | 2                  |       |
| 🗄 🧰 Austria         | 6        | Austria                  | 1/2             | 0                | 172       | 0                  |       |
| 🗄 🧰 Bahrain         | 0        | Danrain<br>Darbadaa      | F               | 0                | 1         | 4                  |       |
| 🕂 🧰 Barbados        | 10       | Darpauus                 | 5               | 0                | 72        | 4                  |       |
| 🕀 🧰 Belgium         | 11       | Dergium                  | 73              | 1                | 1         | E                  |       |
| 🕀 🚞 Bermuda         | 12       | Brazil                   | 1               | 0                | 1         | 0                  |       |
| 🕀 🧰 Brazil          | 12       | Bulgerie                 | 2               | 0                | 2         | 0                  |       |
| 🕀 🧰 Bulgaria        | 1.4      | Canada                   | 2006            | 1025             | 020       | 122                |       |
| 🕀 🚞 Canada          | 15       | Canaua<br>Cauman Islands | 2030            | 1035             | 1         | 132                |       |
| 🗄 🚞 Cayman Islan    | ds 16    | Caymanisianus            | 334             | 101              | 135       | 98                 |       |
| 🕀 🛅 China           | + 17     | Colombia                 | 7               | 0                | 0         | 7                  |       |
|                     | ▶ 18     | Costa Bica               | 6               | 1                | 4         | 1                  |       |
|                     | Total :  | 29140, New : 12022, Up   | dated : 8817,   | Installed : 8301 | X         | Delete Invalid Cou | urses |
|                     |          |                          | Dow             | nload Selected   | d Courses | to GolfBuddy       |       |
| ww.apsaolfbuddv.com |          |                          | _               |                  |           |                    |       |

(fig 4.1)

**4.2.1** After clicking on a country along the column on the left, a list of states or provinces will appear for that country as subfolders in the column. (fig 4.2)

|              | _          |                       |                      |                 |       |                    | 1     |
|--------------|------------|-----------------------|----------------------|-----------------|-------|--------------------|-------|
| Course       | Score      | Device                | Device Connecter     | 1               |       |                    |       |
|              |            |                       |                      |                 |       |                    |       |
| Sync Wit     | h GolfBudd | ly                    |                      |                 |       |                    |       |
|              |            |                       |                      | Search C        | ourse |                    | 0     |
| 📄 🧀 United S | States 🔺   | State                 | Total                | Updated         | New   | Installed          | T     |
| - 🚞 AK       |            | 1 AK                  | 16                   | 1               | 2     | 13                 |       |
| 🗀 AL         |            | 2 AL                  | 285                  | 259             | 6     | 20                 |       |
| 🛅 AR         |            | 3 AR                  | 175                  | 141             | 22    | 12                 | :     |
| 🚞 AZ         |            | 4 AZ                  | 394                  | 22              | 3     | 369                |       |
| CA           |            | 5 CA                  | 1066                 | 17              | 1     | 1048               |       |
| CO 🚞         |            | 6 CO                  | 268                  | 5               | 3     | 260                |       |
| 🗀 ст         |            | 7 CT                  | 193                  | 147             | 9     | 37                 |       |
| DC           |            | 8 DC                  | 5                    | 5               | 0     | 0                  |       |
|              |            | 9 DE                  | 46                   | 40              | 5     | 1                  |       |
| EL           |            | 10 FL                 | 1402                 | 0               | 0     | 1402               |       |
|              |            | 11 GA                 | 466                  | 7               | 426   | 33                 |       |
|              |            | 12 HI                 | 92                   | 14              | 0     | 78                 |       |
|              |            | 13 IA                 | 395                  | 217             | 167   | 11                 |       |
|              |            | 14 ID                 | 117                  | 101             | 13    | 3                  |       |
|              |            | 15 IL                 | 701                  | 5               | 17    | 679                |       |
|              | _          | 16 IN                 | 485                  | 3               | 7     | 475                |       |
|              | -          | 17 KS                 | 232                  | 189             | 42    | 1                  |       |
|              | •          | 18 KY                 | 285                  | 207             | 76    | 2                  |       |
|              | Т          | otal : 17423. New : 2 | 492. Updated : 7218. | nstalled : 7713 | X     | Delete Invalid Cou | urses |
|              |            |                       |                      |                 |       |                    |       |
|              |            |                       |                      |                 |       |                    |       |

(fig 4.2)

**4.2.2** You can then select an individual subfolder to the left. A list of courses available for that state or province will populate in the column to the right. (fig 4.3)

| GolfBuddy Co           | urse Mana | nger   |         |                     |                       | Please, Upgrade Firm | ware. => 📃                  |            |
|------------------------|-----------|--------|---------|---------------------|-----------------------|----------------------|-----------------------------|------------|
| Course                 | Scor      | е      | De      | evice               | Device Connected      |                      |                             |            |
| C <sup>Sync With</sup> | GolfBuc   | ldy    |         |                     |                       | Search Course        |                             | 6          |
| 🖃 🫅 United St          | tates 🔺   | Г      | All     | Club                | Course                | Citv                 | Total                       | <b>v *</b> |
| 🗀 AK                   |           | in the |         | Baytree GC(In       | Baytree               | Tavares              | Lindated                    |            |
|                        | =         | Hi I   |         | Baytree GC(In       | Baytree               | Winter Haven         | Installed                   |            |
| ar                     |           | Hi I   |         | Baytree NTL GL      | Baytree National      | Melbourne            | Installed                   |            |
| AZ                     |           | Hit I  |         | Beachview GC        | Beachview             | Sanibel              | Undated                     |            |
|                        |           | in i   |         | Beacon Wood         | Beacon Woods          | Bavonet Point        | Updated                     |            |
| CO                     |           | in i   |         | Bear Lakes CC       | Lakes                 | West Palm Beach      | Updated                     |            |
| СТ                     |           |        |         | Bear Lakes CC       | Links                 | West Palm Beach      | Updated                     |            |
|                        |           |        |         | Bear's Club         | Bear's Club           | Jupiter              | Updated                     |            |
|                        |           |        |         | Bear's Paw CC       | Bear's Paw            | Naples               | New                         |            |
|                        |           |        |         | Bella Collina GC    | Bella Collina         | Montverde            | New                         |            |
|                        |           |        |         | Belle Glade CC      | Belle Glade           | Belle Glade          | Installed                   |            |
| GA (GA                 |           |        |         | Belleair CC         | East                  | Belleair             | Updated                     |            |
|                        |           |        |         | Belleair CC         | West                  | Belleair             | Updated                     |            |
|                        |           |        |         | Belleview BR        | Belleview             | Belleair             | Updated                     |            |
|                        |           |        |         | Bent Creek GC       | Bent Creek            | Jacksonville         | Updated                     |            |
| - <b>L</b>             |           |        |         | Bent Pine GC        | Bent Pine             | Vero Beach           | Updated                     |            |
| 🛅 IN                   | -         |        |         | Bent Tree CC        | Bent Tree             | Sarasota             | Updated                     |            |
| < III                  | F.        | •      |         |                     | III                   |                      |                             | P .        |
| www.apsaolfbuddy.co    | om        | 1      | Fotal : | : 1402, New : 90, U | lpdated : 1180, Insta | Iled : 132 X Dele    | te Selected Co<br>GolfBuddy | ourses     |

(fig 4.3)

You may also search for individual courses by typing in a course name in the search query window. It is located above the list of courses towards the right. (fig 4.4)

| ာ GolfBuddy Cou                                                                                                    | urse Mana | nger |     |              |                  |                  |                   | _ 2     |
|----------------------------------------------------------------------------------------------------|-----------|------|-----|--------------|------------------|------------------|-------------------|---------|
| Course                                                                                                    | Scor      | е    | D   | evice        | Device Connected |                  |                   |         |
| <del>ر Sync With</del>                                                                                                    | GolfBuc   | ldy  |     |              |                  | Search Cours     | e Adios GC        | 0       |
| 🖃 🛅 United St                                                                                                    | ates 🔺    |      | All | Club         | Course           | City             | Total             | -       |
| → AK<br>→ AL<br>→ AZ<br>→ CA<br>→ CC<br>→ CT<br>→ CT<br>→ DC<br>→ DC<br>→ DC<br>→ DC<br>→ DC<br>→ DC<br>→ IL<br>→ IA<br>→ IA<br>→ II<br>→ II<br>→ II |           |      |     | Adios GC     | Adios            | Coconut C        | Creek Installed   |         |
|                                                                                                    |           |      |     | Total : 1, 1 | New:0,Updated:0  | ), Installed : 1 | X Delete Selected | Courses |
| www.gpsgolfbuddy.cc                                                                                                    | om        |      |     |              | Downl            | oad Selected Co  | ourses to GolfBud | dy 🕨    |

(fig 4.4)

Notice the five tabs along the top of the right column in the Course window. (All, Club, Course, City, and Total). By clicking on these tabs, you can sort the courses by course name, city, etc. (fig 4.5)

| fBuc | ldy |     |               |          | Caral Cara |           | a |
|------|-----|-----|---------------|----------|------------|-----------|---|
| *    |     | All | Club          | Course   | City       | Total     | - |
| -    | 8   | _   | A C Read GC   | Bayou    | Pensacola  | Installed |   |
| -    |     |     | A. C. Read GC | Bayview  | Pensacola  | Installed |   |
|      |     |     | A. C. Read GC | Lakeview | Pensacola  | Installed |   |
|      |     |     |               | (fig 4.5 | 5)         |           |   |

Notice the drop-down menu on the far right labeled **Total**. By clicking on this tab, you may scroll down and choose either **New, Installed, or Updated**. Choosing one of these options will sort the list, by New, Installed, or Updated (fig 4.6).

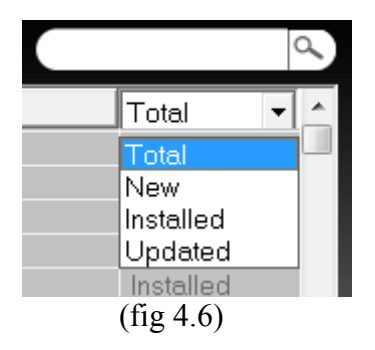

A total number of courses in GolfBuddy's course library can be found towards the bottom of the window under the right column. (fig 4.7)

- New Newly mapped courses that have been updated to GolfBuddy's library but have not been loaded into your unit.
- Installed Data is up to date for this course and is already loaded on your unit. No other action needs to be taken.
- Updated This course is in your unit, but has been updated. These courses should be reloaded to your unit to ensure that you have the most correct and accurate data for this course.

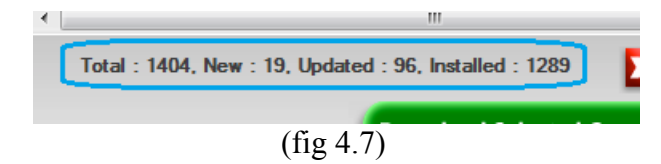

#### **Downloading Courses**

4.2.3 Once you have located the courses you wish to download, check off the white boxes in the right column next to the course or courses you wish to download (fig 4.8).

Note: Checking off the white box in the tab labeled All will select all the courses in the right column (fig 4.9).

|      | Club           | Course              | 0.8                  | <b>T</b>  |                                                                                                    | E All | Club        | Course          | City         | Total     | • |
|------|----------------|---------------------|----------------------|-----------|----------------------------------------------------------------------------------------------------|-------|-------------|-----------------|--------------|-----------|---|
|      |                |                     |                      | liotal 🖣  |                                                                                                    |       | Myakka Pin  | Blue            | Englewood    | Installed |   |
|      | TPC of Lamp    | TPC of Tampa Bay    | Lutz                 | Updated   | ~                                                                                                    |       | Mverlee CC  | Mverlee         | Fort Myers   | Updated   |   |
|      | TPCatPrest     | Stadium             | Sarasota             | Installed |                                                                                                    |       | Mystic Dun  | Mystic Dunes    | Celebration  | Installed |   |
| le l | TPUatPrest     | Ciub<br>Tempe Delme | Sarasota             | Installed |                                                                                                    |       | NAS Jacks   | Red             | Jacksonville | Installed |   |
|      | Tampa Pains    | Tampa Pains         | Fampa<br>Son Antonio | Updated   |                                                                                                    |       | NAS Jacks   | Blue            | lacksonvillo | Installed |   |
|      | Tampabay       | Tampabay            | San Antonio          | Undeted   |                                                                                                    |       | NAS Jacks   | White           | lackconvillo | Installed |   |
|      | Targiewood     | Targewoou           | Bradenten            | Updated   |                                                                                                    |       | NAC White   | Whiting Eigld   | Milton       | Instaneu  |   |
| le l | Tara Guir e    | Taman Waada         | Dalue Havbar         | Updated   |                                                                                                    |       | NAS WINUI   | whiting Field   | MITTON       | Opualeu   |   |
| 님    | Tarpon wood    | Tarpon woods        | Faim Harbur          | Opualeu   | ✓                                                                                                    |       | Nancy Lope  | Erin Glenn      | The Villages | Updated   |   |
| 닏    | TarponSpring   | Tarpon Springs      | Tarpon Springs       | Updated   | <ul> <li>Image: A start of the start of the start of</li></ul> |       | Nancy Lope  | Ashley Meadows  | The Villages | Updated   |   |
|      | Tatum Rid      | Tatum Ridge         | Sarasota             | Updated   | V                                                                                                    |       | Nancy Lone  | Torri Pines     | The Villages | Undated   |   |
|      | Temple Terra   | Temple Terrace      | Tampa                | Updated   |                                                                                                    |       | Naples Bea  | Naples Beach    | Nanles       | Undated   |   |
|      | Tequesta CC    | Tequesta            | Tequesta             | Updated   |                                                                                                    |       | Nanles Gra  | Nanles Grande   | Nanles       | Undated   |   |
|      | Terra Ceia Ba  | Terra Ceia Bay      | Palmetto             | New       |                                                                                                    |       | Noples Hor  | Naples United   | Noplos       | Undeted   |   |
|      | Terra Verde CC | Terra Verde         | Fort Myers           | Updated   | V                                                                                                    |       | Naples Her  | Naples Heritage | Napies       | Opualeu   |   |
|      | Tesoro GC      | Palmer              | Port Saint Lucie     | New       | <b>_</b>                                                                                                    |       | Naples Lak  | Naples Lakes    | Naples       | Updated   |   |
|      | Tesoro GC      | Watson              | Port Saint Lucie     | New       | ~                                                                                                    |       | Naples Nati | Naples National | Naples       | Updated   |   |
|      | The Breakers   | Breakers West       | West Palm Beach      | Updated   | ~                                                                                                    |       | Nature Wal  | Nature Walk     | Lynn Haven   | Installed |   |
|      | The Club at P  | Pelican             | Naples               | New       | - V                                                                                                    |       | New Smyrn   | New Smyrna B    | Smyrna Beach | Installed |   |
|      |                | (fig 4.8            | 3)                   |           |                                                                                                    |       |             | (fig 4.9)       |              |           |   |

4.2.4 After you have selected the courses, click the green icon labeled Download Selected Courses to GolfBuddy (fig 3.10)

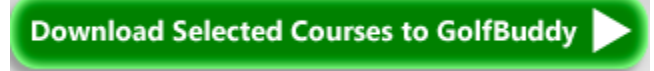

(fig 4.10)

**4.2.5** A pop-up window will give you the options of downloading **All Files** or **New/Updated Only**. Make sure **New/Updated Only** is check-marked then click **OK** to begin the download (fig 4.11)

| Check Files                         | ×  |
|-------------------------------------|----|
| All Files<br>New/Updated files only |    |
| [                                   | ОК |
| (fig 4.11)                          |    |

# **Chapter 5 - Score**

The GolfBuddy allows you to track and store scores for up to 1000 rounds in the unit. The score function on the GB Manager makes it easy for you to view your list of scores by categorizing them into folders that are sorted by the course name. It also allows you to add, delete and modify courses that you have recorded onto your unit. (fig 5.1)

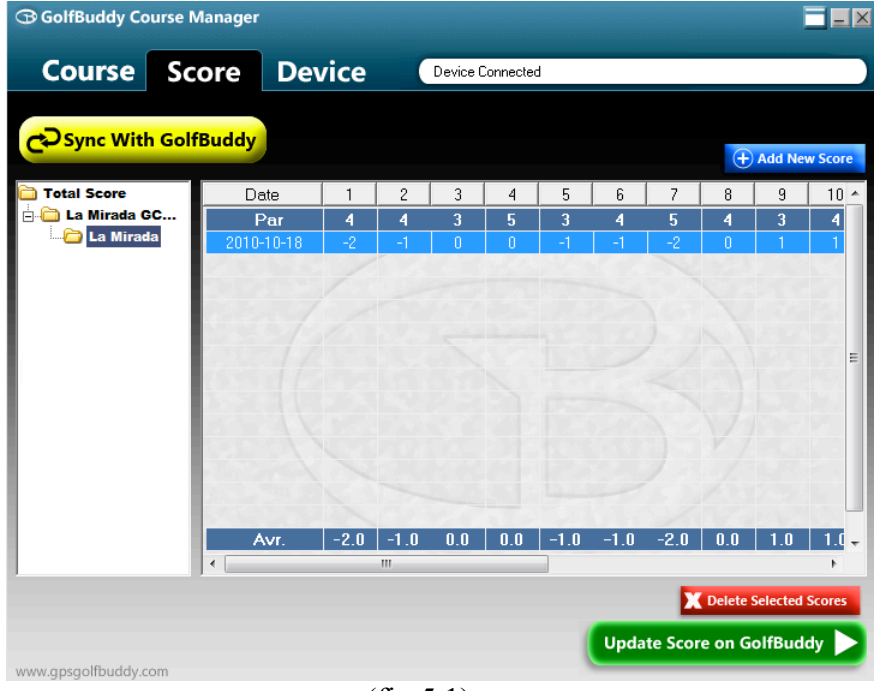

(fig 5.1)

**5.1 Viewing Scores -** To bring up a list of your recorded scores, click on the **Score** tab (fig 5.2) and then click **Sync with GolfBuddy** (fig 5.3).

| Course | Score     | Device | Sync With GolfBuddy |
|--------|-----------|--------|---------------------|
|        | (fig 5.2) |        | (fig 5.3)           |

**5.2** The left column lists all the courses which you have recorded your scores on. Highlighting **Total Score** will list all of the scores in the right column (fig 5.4).

| D Total Score        | Date       | 1  | 2  | 3   | 4 | 5  | 6  | 7  | 8   | 9    | 10 🔶 |
|----------------------|------------|----|----|-----|---|----|----|----|-----|------|------|
| 🕀 🛅 La Mirada GC 📲   |            |    |    |     |   |    |    |    |     |      |      |
| 🕀 🧰 Trump National C | 2010-10-18 | -2 | -1 | 0   | 0 | -1 | -1 | -2 | 0   | 1    | 1    |
| 🕀 🛅 TarponSprings G( | 2010-11-11 | 0  | 1  | 2   | 0 | -1 | 0  | 1  | 0   | 0    | -2   |
|                      | 2010-09-11 | 1  | -1 | 0   | 2 | 0  | 0  | 1  | 2   | 0    | 1    |
|                      | 2010-04-23 | 0  | 0  | -1  | 1 | 0  | 0  | 0  | 1   | -1   | -1   |
|                      |            |    |    |     |   |    |    |    |     |      |      |
|                      |            |    |    |     |   |    |    |    |     |      | E    |
|                      |            |    |    |     |   |    |    |    |     |      |      |
|                      |            |    |    |     |   |    |    |    |     |      |      |
|                      |            |    |    |     |   |    |    |    |     |      |      |
|                      |            |    |    |     |   |    |    |    |     |      |      |
|                      |            |    |    |     |   |    |    |    |     |      |      |
|                      |            |    |    |     |   |    |    |    |     |      |      |
|                      |            |    | 1  | 100 |   |    |    | 1  | 1.0 | 2345 |      |
|                      |            |    |    |     |   |    |    |    |     |      | -    |
|                      | •          |    |    | _   | _ |    |    |    |     |      | F.   |

(fig 5.4)

**5.3** Selecting a single course on the list will bring up the scores recorded, as well as the averages of each hole on that particular course (fig 5.5).

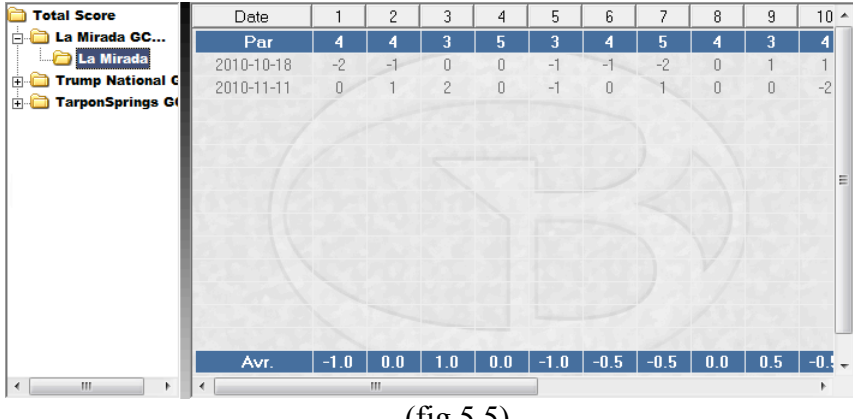

(fig 5.5)

# **Chapter 6 - Device**

Device tab is where you customize your GolfBuddy's welcome screen with images/logos, and your user information (name/phone number), which will appear each time your GolfBuddy is powered on. It also allows you to perform software updates as they become available.

6.1.1 Click on the Device tab (fig 6.1) in the GB Manager, then click Sync with GolfBuddy (fig 6.2).

| Course | Score     | Device |           |
|--------|-----------|--------|-----------|
|        | (fig 6.1) |        | (fig 6.2) |

**6.1.2 Adding Images to the Welcome Screen -** You may add up to three images that will appear each time your GolfBuddy unit is powered on.

6.1.3 On the User Info window to the left (fig 6.3), click on the folder icon next to the My Logo drop menu.

| User Info |          |                                                               |
|-----------|----------|---------------------------------------------------------------|
|           |          | My Logo 🛛 💌 🚔                                                 |
| GOIF BUD  |          | Serial Number<br>V3370A-192D-0468<br>Firmware Version<br>2.10 |
| User Name |          |                                                               |
| Phone     |          |                                                               |
| Language  | English  | •                                                             |
| Time      | 09:16 AM | • GMT+09:00 □ DST                                             |
|           | (fig 6.3 | 3)                                                            |

**6.1.4** Once you click on the icon, a search window will appear over the GB Manager window. Choose a picture from your computer's hard drive and click **OK** (fig 6.4).

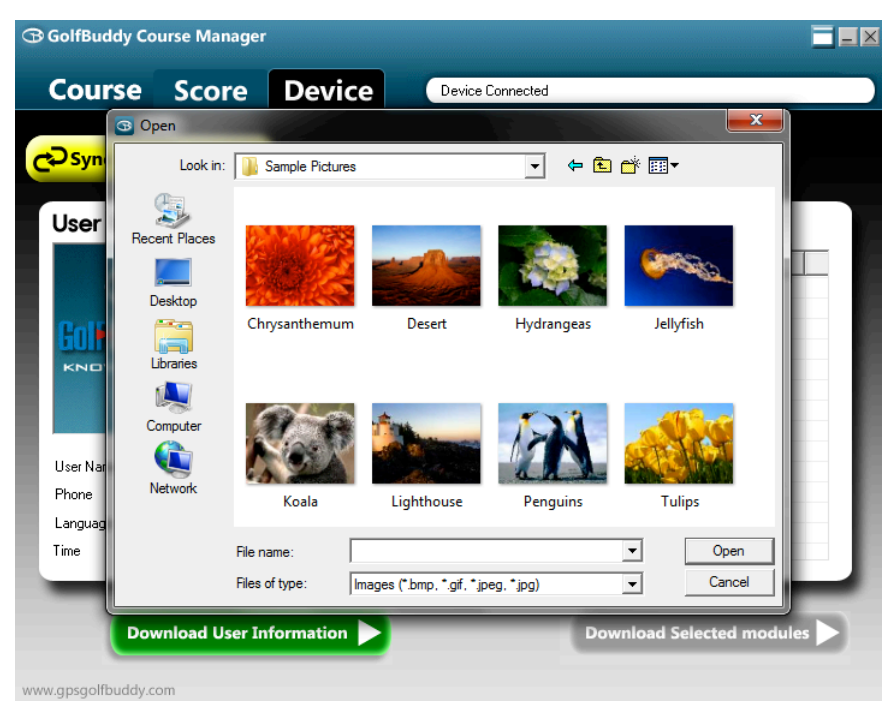

(fig 6.4)

*Important Note:* After choosing a logo and/or inputting your name and phone number, you must click the green button labeled **Download User Information** to save your logo and user information on your unit (fig 6.5).

Download User Information (fig 6.5)

To set your **Sub Logo** and **Main logo**, click on the drop menu (fig 6.6) make a selection, and repeat the steps to insert an additional logo.

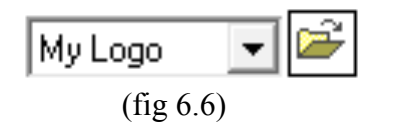

#### 6.2.1 Module Update

A list of updates is shown in the **Module Update** window (fig 6.7) under the **Device** tab. Next to each individual item, under the **Item** tab, it will be labeled as either **Installed**, **New or Updated**. If all the updates are shown as **Installed**, it means that your software is current and up to date. However, if they are listed as either, **New** or **Updated**, the updates should be downloaded to ensure that your unit performs at its optimum level.

# Module Update

| 🗖 Item                | Info.     |  |
|-----------------------|-----------|--|
| System Font           | Installed |  |
| Target Version        | Updated   |  |
| Menu Icon             | Installed |  |
| English Font Version  | Installed |  |
| Europe Font Version   | Updated   |  |
| 🗖 Korean Font Version | Installed |  |
|                       |           |  |
|                       |           |  |
|                       |           |  |
|                       |           |  |
|                       |           |  |
|                       |           |  |
|                       |           |  |
|                       |           |  |

(fig 6.7)

**6.2.2** To download module updates, select the box next to the update you wish to download, and then click the green button labeled **Download Selected Modules** (fig 6.8).

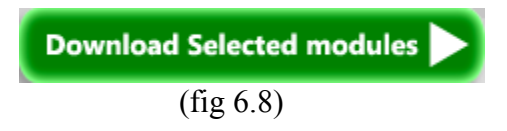

# **Chapter 7 - Performing Firmware Upgrade**

## Firmware Upgrade

**7.1** If your GolfBuddy unit is in need of a firmware upgrade, a message prompting you to **Please Upgrade Firmware** will appear and flash on the upper right corner of the GB Manager window. (fig 7.1)

| offBuddy Course Mana | ger |                | -                | Please.  | Upgrade F | irmware. => |      |
|----------------------|-----|----------------|------------------|----------|-----------|-------------|------|
| Course Score         | e I | Device         | Device Connected |          |           |             |      |
| OSync With GolfBud   | ldy |                |                  | Search C | ourse     |             | 6    |
| World                |     | Country        | Total            | Updated  | New       | Installed   | -    |
| 🗀 United States 🦷    | 1   | United States  | 17423            | 12561    | 3022      | 1840        |      |
| 🛁 Algeria 🛛 🗉        | 2   | Algeria        | 1                | 0        | 1         | 0           |      |
| Antigua and Bar      | 3   | Antigua and B  | 1                | 0        | 1         | 0           | 100  |
| Argentina            | 4   | Argentina      | 8                | 0        | 8         | 0           |      |
| 🗀 Aruba              | 5   | Aruba          | 2                | 0        | 0         | 2           | 19   |
| 🗀 Australia          | 6   | Australia      | 626              | 280      | 344       | 2           |      |
| austria              | 7   | Austria        | 172              | 0        | 172       | 0           | 1    |
| Bahrain              | 8   | Bahrain        | 1                | 0        | 1         | 0           | 311  |
| Barbados             | 9   | Barbados       | 5                | 0        | 4         | 1           |      |
| a Belgium            | 10  | Belgium        | 73               | 0        | 73        | 0           |      |
| Bermuda              | 11  | Bermuda        | 7                | 1        | 1         | 5           | 23   |
|                      | 12  | Brazil         | 1                | 0        | 1         | D           |      |
| Didania              | 13  | Bulgaria       | 2                | 0        | 2         | 0           |      |
| Durgaria             | 14  | Canada         | 2096             | 1390     | 603       | 103         | 2.11 |
| Canada               | 15  | Cayman Islands | 1                | 0        | 1         | 0           |      |
| Cayman Islands       | 16  | China          | 334              | 94       | 142       | 98          |      |
| - China -            | 17  | Colombia       | 7                | 0        | 0         | 7           |      |
|                      | 18  | Costa Rica     | 6                | 0        | 5         | 1           | -    |

(fig 7.1)

**7.2** To begin performing the firmware upgrade, click on the small white box next to the **Please Upgrade Firmware** message and select **Firmware Upgrade** from the drop menu (fig 7.2).

|    | Plea | se, Upgrade Firmware. => 📃 |   |
|----|------|----------------------------|---|
|    |      | About                      |   |
|    |      | Go to GolfBuddy web        |   |
|    |      | Firmware Upgrade           |   |
|    |      | Language 🕨 🕨               |   |
| 5  |      | Get Survey Data            | 0 |
| UĶ |      | Exit                       |   |

(fig 7.2)

7.3 Next, a File Download – Security Warning will appear (fig 7.3). Click Run to continue (fig 7.4).

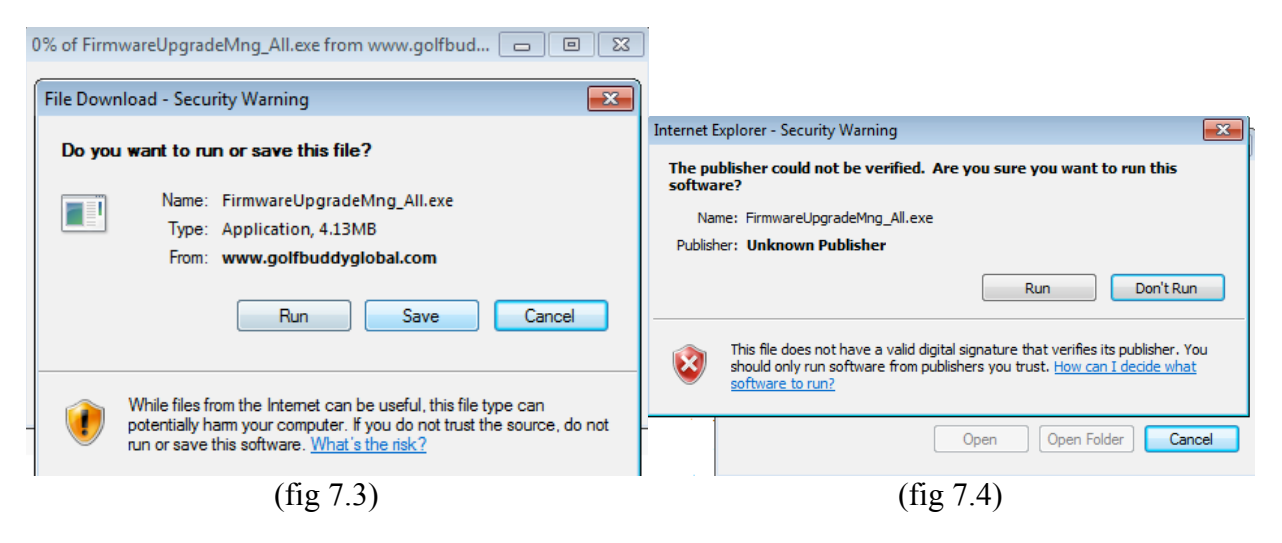

**7.4** Next, a **GolfBuddy Firmware Upgrade** window will appear with **Bootloader Upgrade** and **Firmware Upgrade** both check marked. *Please make sure that the GolfBuddy Course Manager is closed.* Click **Start Upgrade (Bootloader + Firmware)** to begin the upgrade (7.5).

| 0% of FirmwareUpgradeMng_All.exe from www.golfbud    | - 0 X     |
|------------------------------------------------------|-----------|
| 🔀 GolfBuddy Firmware Upgrade                         | ×         |
|                                                      |           |
| _ Select Items for upgrading                         |           |
| Bootloader Upgrade                                   |           |
| 🔽 Firmware Upgrade                                   |           |
| 🗖 French language pack for plus (automatically       | checked)  |
|                                                      |           |
| Start Upgrade (Bootloader+Firmware)                  |           |
| GB(Ver2,5), GB Plus(Ver2,91), GB Pro(Ver2,1), GB Tou | r(Ver2,1) |
|                                                      |           |
|                                                      |           |
| DECA System Inc. (2010/08/30)                        | Close     |
| (fig 7.5)                                            |           |

**7.5** A notification will appear that says **Complete to Upgrade** when the process of the firmware upgrade is finished (fig 6.6).

| FirmwareUpgradeMng_All[1] |
|---------------------------|
| Complete to Upgrade!!     |
| ОК                        |
| (fig 7.6)                 |

# **Chapter 8 - USB Driver Installation**

The driver installation is necessary when your USB port driver is outdated. In the case your GolfBuddy does not sync with your computer, please download this file that we offer from our website.

8.1 Go to http://www.golfbuddyglobal.com. (We highly recommend using Windows Internet Explorer).

8.2 Click on the Support link located in the top menu bar of the homepage.(fig 8.1)

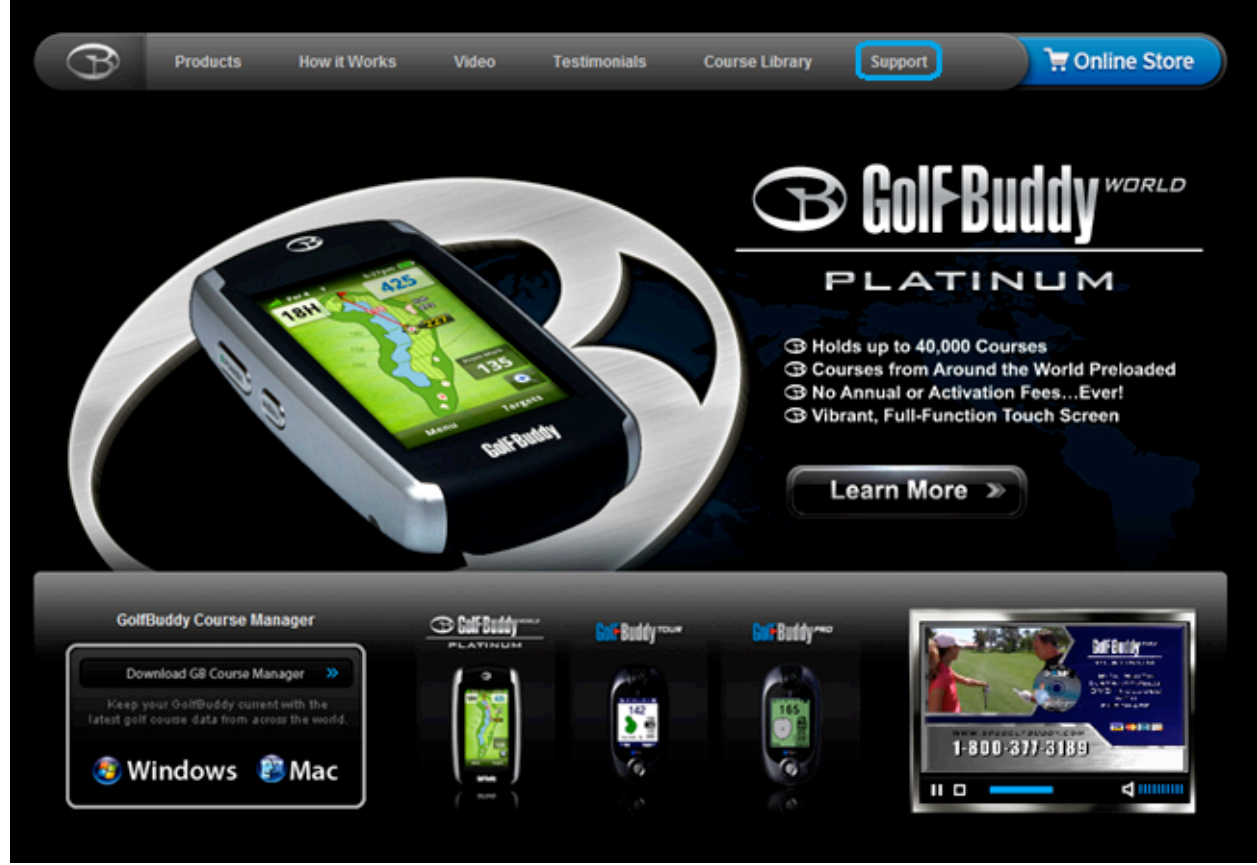

(fig 8.1)

**8.3** Click on the **Downloads** link located on the left-hand side of the page (fig 8.2).

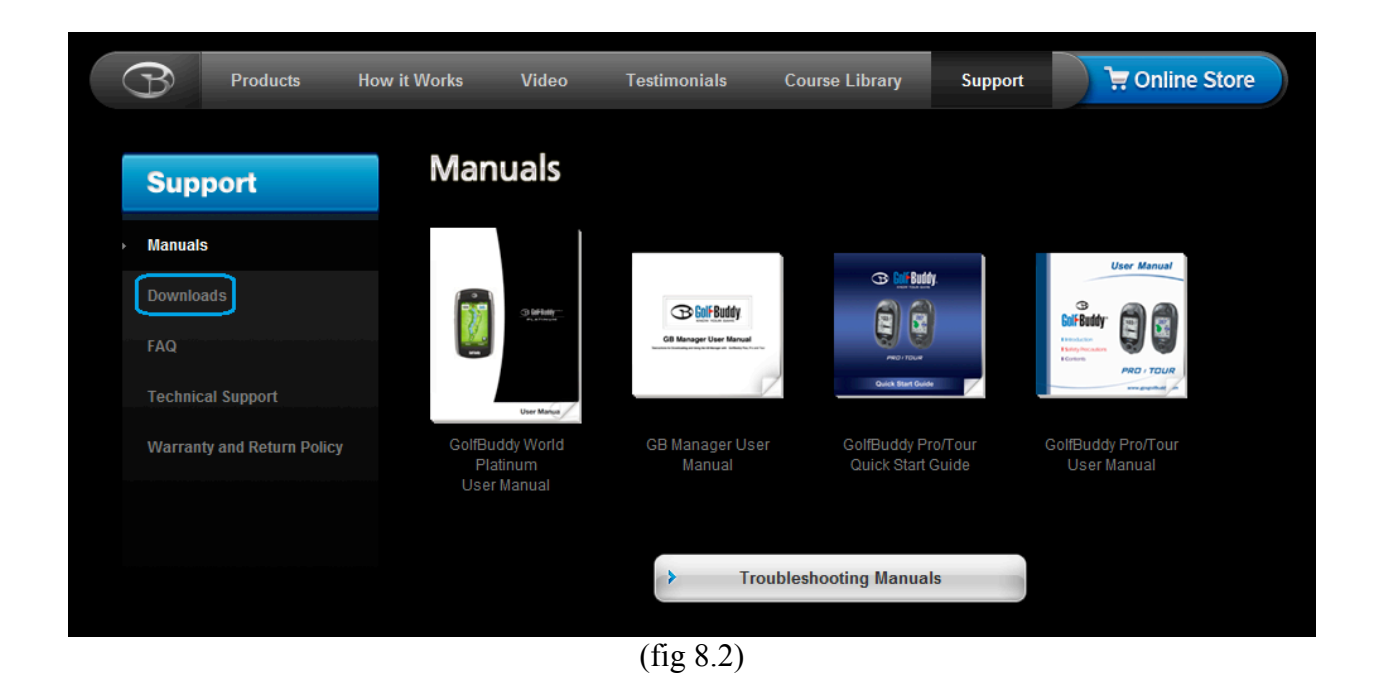

**8.4** Please scroll to the bottom of the page and notice the two icons labeled **Download**. Select the box that corresponds with your Operating System (Windows 7, Vista, or XP) (fig 8.3).

| USB Driver for Windows7 USB Driver for Windows XP and Vista |
|-------------------------------------------------------------|
| Windows 7 🏀 Windows 🕫 🦓 Windows V                           |

**8.5** Once you have clicked the icon to download the driver, a **File Download - Security Warning** will appear (fig 8.4 & 8.5). Please click **Run** to begin the installation.

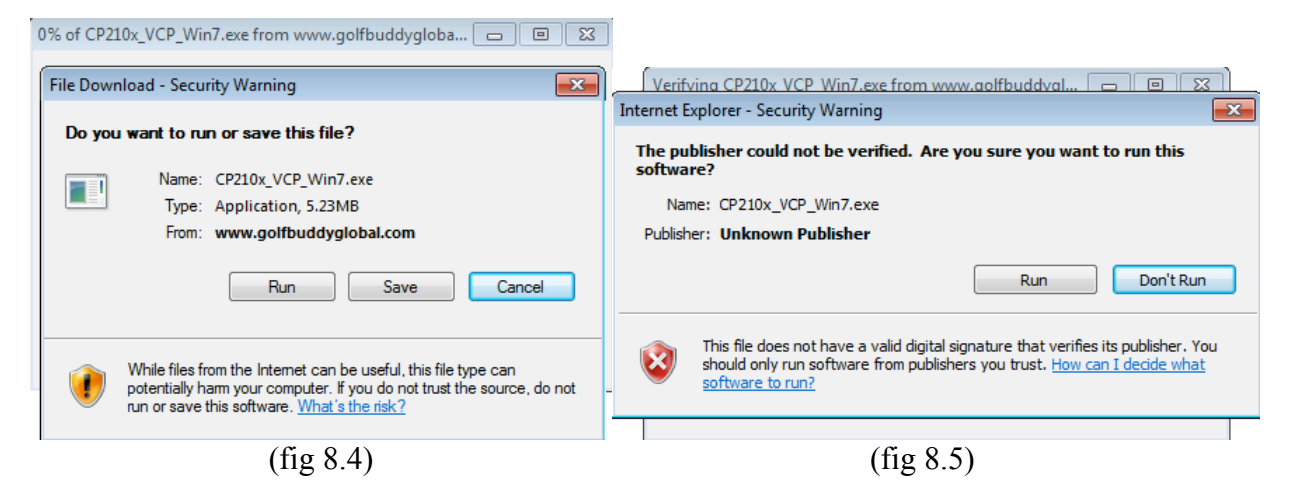

8.6 An InstallShield Wizard will appear. Please begin the installation by clicking on Next (fig 8.6).

| Silicon Laboratories CP210x VCP | Drivers for Windows 7 - InstallShield Wizard                                                                                                    | × |
|---------------------------------|----------------------------------------------------------------------------------------------------|---|
| <b>N</b>                        | Welcome to the InstallShield Wizard for Silicon<br>Laboratories CP210x VCP Drivers for Windows 7<br>v5.40.24                                         |   |
|                                 | The InstallShield Wizard will copy Silicon Laboratories<br>CP210x VCP Drivers for Windows 7 v5.40.24 onto your<br>computer. To continue, click Next. |   |
|                                 | < Back Next > Cancel                                                                                                    |   |
|                                 | (fig 8.6)                                                                                                    |   |

8.7 Select I accept the terms of the license agreement and click Next (fig 8.7).

| Silicon Laboratories CP210x VCP Drivers for Windows 7 - InstallShield Wizard                                                                                                    |
|----------------------------------------------------------------------------------------------------|
| License Agreement Please read the following license agreement carefully.                                                                                                    |
| END-USER LICENSE AGREEMENT<br>IMPORTANT: READ CAREFULLY<br>BEFORE AGREEING TO TERMS                                                                                                    |
| SILICON LABORATORIES INC., SILICON LABORATORIES INTERNATIONAL PTE.<br>LTD., AND THEIR AFFILIATES (COLLECTIVELY, "SILICON LABS") HAVE<br>DEVELOPED CERTAIN MATERIALS (E.G., DEVELOPMENT TOOLS, EXAMPLE CODE,<br>EMBEDDABLE CODE, DLLS, SOFTWARE/COMPUTER PROGRAMS AND OTHER<br>THIRD PARTY PROPRIETARY MATERIAL) ("LICENSED MATERIALS") THAT YOU<br>MAY USE IN CONJUNCTION WITH SILICON LABS' MCU PRODUCTS. ANY USE OF<br>THE LICENSED MATERIALS IS SUBJECT TO THIS END-USER LICENSE<br>ADDEDUCTION ANY LISE OF THE VIEWS OF OTHER SUBJECT TO THE SUBJECT OF OTHERSED ANY LISE OF OTHERS |
| I accept the terms of the license agreement     Print                                                                                                    |
| I do not accept the terms of the license agreement                                                                                                    |
| InstallShield                                                                                                    |
| < Back Next > Cancel                                                                                                    |
| (fig 8.7)                                                                                                    |

## 8.8 Click Next (fig 8.8).

| Silicon Laboratories CP210x VCP Drivers for Windows 7 - InstallShield Wizard                                        | ×  |
|----------------------------------------------------------------------------------------------------|----|
| Choose Destination Location<br>Select folder where setup will install files.                                        |    |
| Setup will install Silicon Laboratories CP210x VCP Drivers for Windows 7 v5.40.24 in the following folder.          |    |
| To install to this folder, click Next. To install to a different folder, click Browse and select<br>another folder. |    |
| Destination Folder                                                                                                  |    |
| c:\SiLabs\MCU\CP210x\Windows_7_2 Browse                                                                             |    |
| Install5hield Kack Next > Canc                                                                                      | el |
| (fig 8.8)                                                                                                    |    |

### 8.9 Click Install (fig 8.9).

| Silicon Laboratories CP210x VCP Drivers for Windows 7 - InstallShield Wizard                                    |
|----------------------------------------------------------------------------------------------------|
| Ready to Install the Program The wizard is ready to begin installation.                                         |
| Click Install to begin the installation.                                                                        |
| If you want to review or change any of your installation settings, click Back. Click Cancel to exit the wizard. |
|                                                                                                    |
| InstallShield                                                                                                   |
| < Back Install Cancel                                                                                           |
| (fig 8.9)                                                                                                    |

8.10 Make sure Launch the CP210x VCP Driver Installer is check marked. Click Finish (fig 8.10).

| Silicon Laboratories CP210x VC | P Drivers for Windows 7 - InstallShield Wizard                                                                                                    |
|--------------------------------|----------------------------------------------------------------------------------------------------|
|                                | InstallShield Wizard Complete<br>The InstallShield Wizard has successfully copied the Silicon<br>Laboratories CP210x VCP Drivers for Windows 7 v5.40.24 to<br>your hard drive. The driver installer listed below should be<br>executed in order to install drivers or update an existing driver.<br>I Launch the CP210x VCP Driver Installer.<br>Click Finish to complete the Silicon Laboratories CP210x VCP<br>Drivers for Windows 7 v5.40.24 setup. |
|                                | < Back Finish Cancel                                                                                                    |
|                                | (fig 8.10)                                                                                                    |

**8.11** Once you have clicked on Finish, Silicon Laboratories CP 210x USB to UART Bridge Driver Installer will appear (fig 8.11). Click Install.

| 昜 Silicor                                                              | n Laboratories CP210x U    | SB to UA | RT Bridge Dri | ver Insta | ller          | × |
|------------------------------------------------------------------------|----------------------------|----------|---------------|-----------|---------------|---|
| Silicon Laboratories<br>Silicon Laboratories CP210x USB to UART Bridge |                            |          |               |           |               |   |
| Installa                                                               | ation Location:            |          |               | Driver V  | ersion 5.4.24 |   |
| C:V                                                                    | Program Files (x86)\Silabs | MCU/CP:  | 210x\         |           |               |   |
| Ch                                                                     | ange Install Location      |          | Install       |           | Cancel        |   |
|                                                                        |                            | (fig 8   | 8.11)         |           |               |   |

**8.12** After a flashlight searches for your drivers and files are transferred, a notification will indicate that the installation is complete (fig 8.12).

| Success | x                                   |
|---------|-------------------------------------|
| 1       | Installation completed successfully |
|         | ок                                  |
|         | (fig 8.12)                          |

**8.13** When the installation of the driver is complete, please restart your computer. Before logging into the Course Manager, please make sure that your GolfBuddy unit is turned on, and plugged in.